# 鹿児島市がん検診 WEB 予約システム 操作マニュアル

# 目次

| ページ番号 | 大分類       | 操作内容         |  |  |
|-------|-----------|--------------|--|--|
| 3~6   | - 予約者情報登録 | メールアドレスの登録   |  |  |
| 7     |           | 利用者/予約者情報の入力 |  |  |
| 8~10  | 検診選択      | 受診する検診の選択    |  |  |
| 11    | 会場選択      | 受診する会場の選択    |  |  |
| 1 2   | ㅁ哖邊圯      | 受診する日の選択     |  |  |
| 1 3   | 口时选抓      | 受診する時間の選択    |  |  |
| 14    |           | 予約内容確認       |  |  |
| 15    | 予約完了      | 予約完了画面       |  |  |
| 16    |           | 予約完了メール      |  |  |
| 17    | 変更・キャンセル  | 予約の変更・キャンセル  |  |  |

#### 予約者情報登録 メールアドレス登録①

(初期ページ)

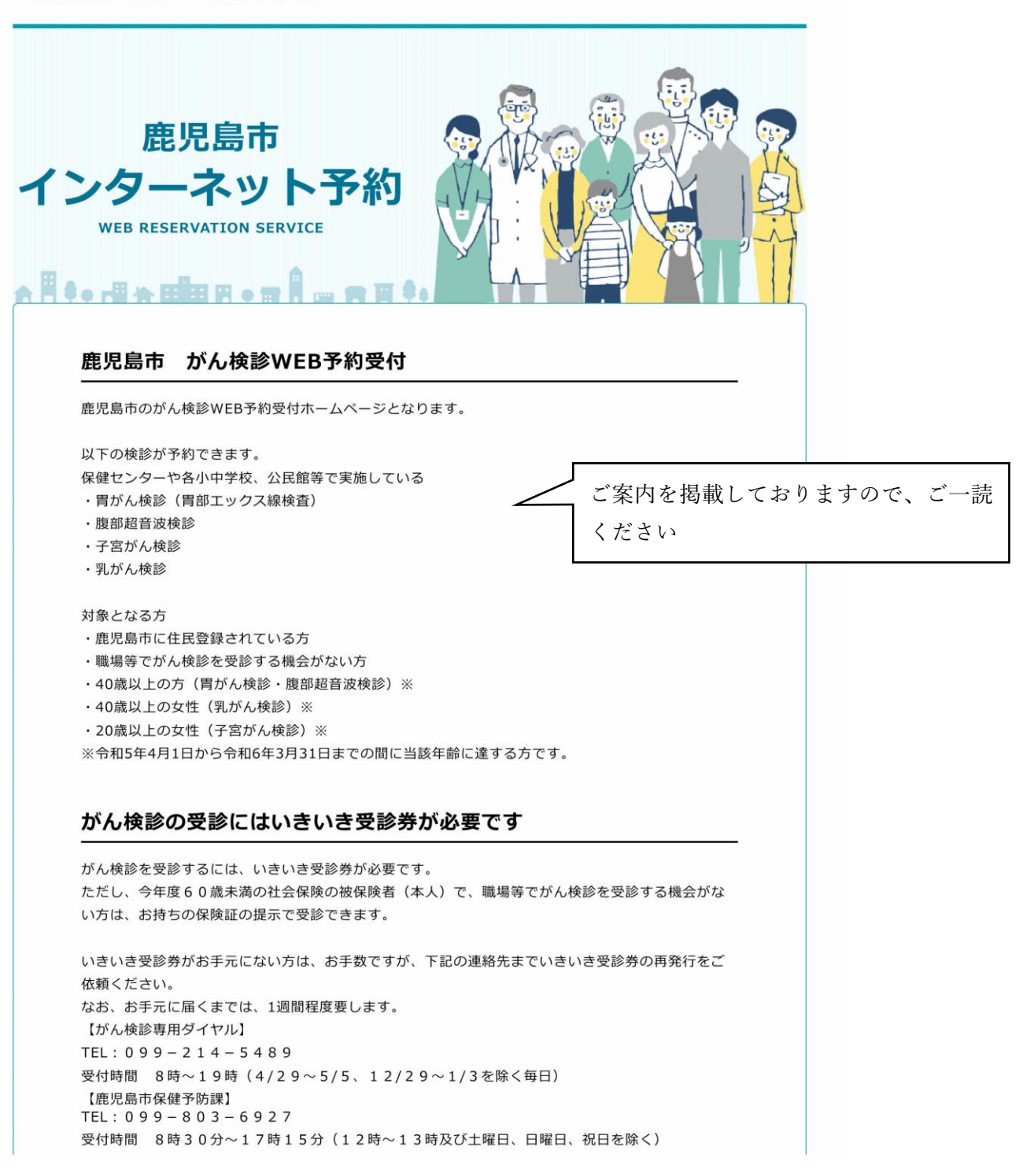

#### 予約者情報登録 メールアドレス登録②

(初期登録またはログイン)

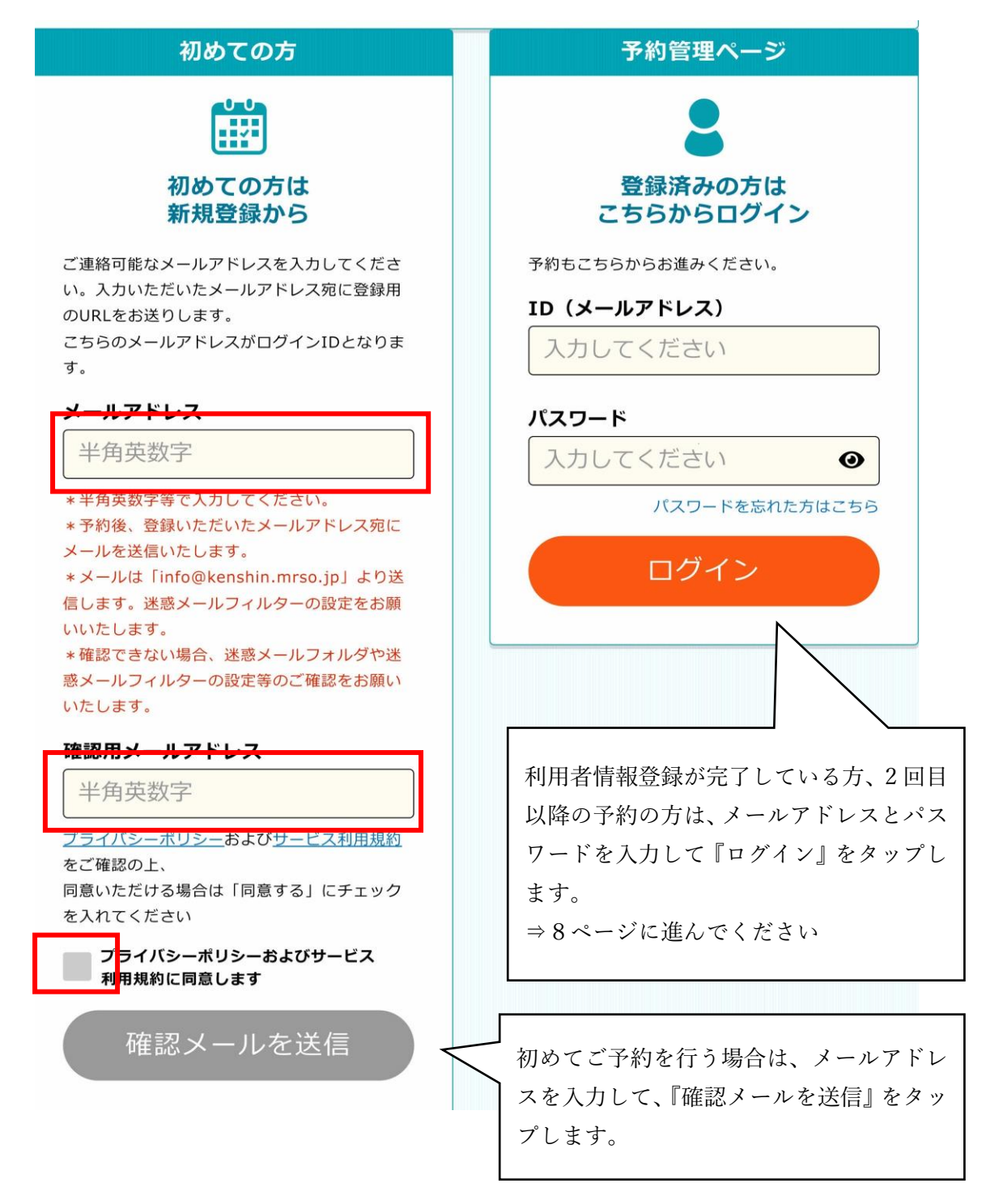

# 予約者情報登録 メールアドレス登録③

### (初期登録メール送信)

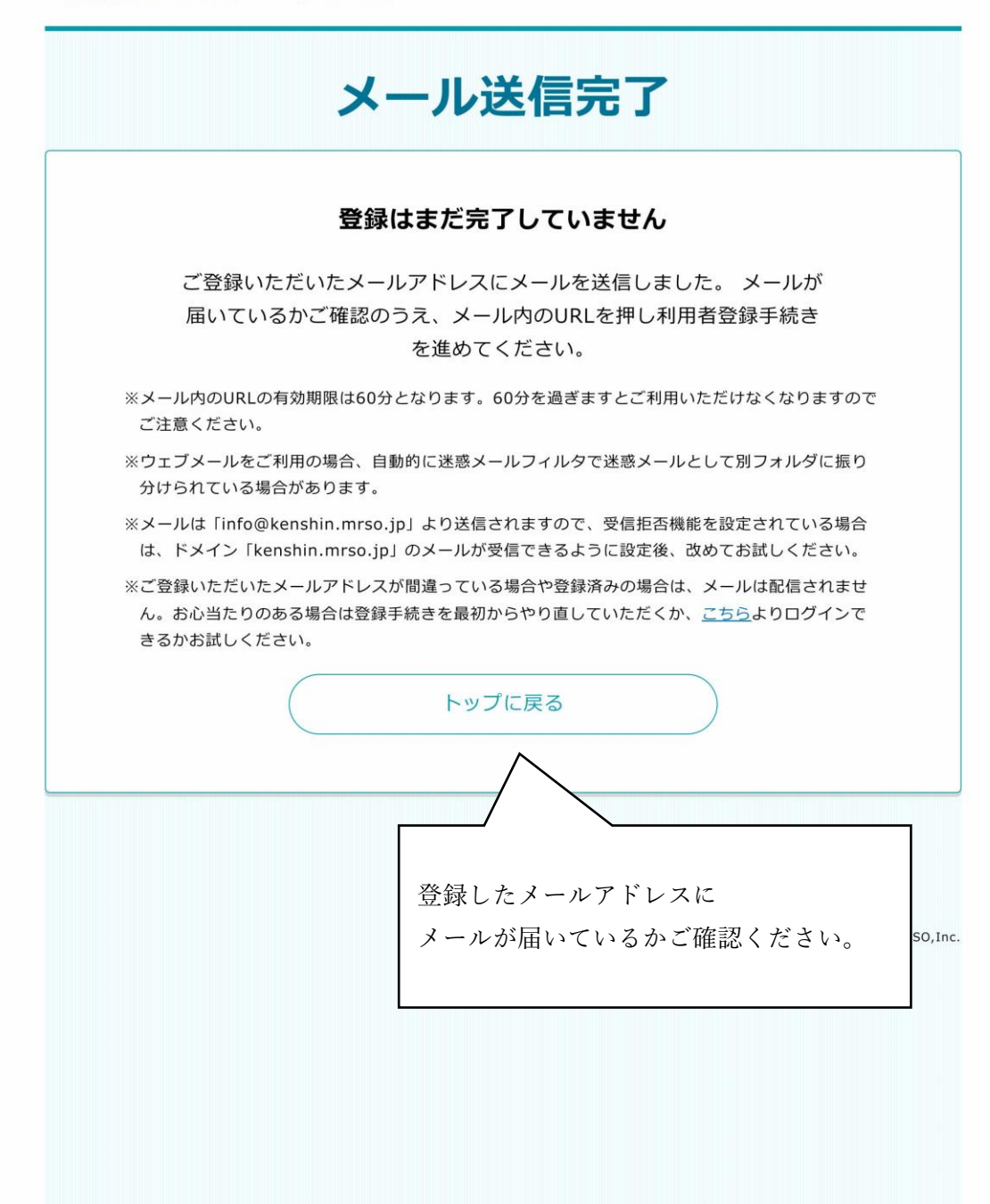

# 予約者情報登録 メールアドレス登録④

(新規登録メール確認)

### 登録のご案内【鹿児島市】

鹿児島市登録のご案内

以下のURLより登録のお手続きを行ってくださ い。

https://www.mrso.jp/kenshin/462012/bridge/ ZuaTnniixKnHy9zh1rF8

《ご注意ください》

配信されたメールの内容を確認して 表示された URL をタップします。

・セキュリティ保護の目的からURLは「1回のみ 利用可能」となります。

・本メール送信後60分でURLは無効になりま す。

・URLからアクセスができなくなった場合は、 再度「トップ画面」から新規登録をお願いいた します。

# 予約者情報登録 利用者/予約者情報の入力

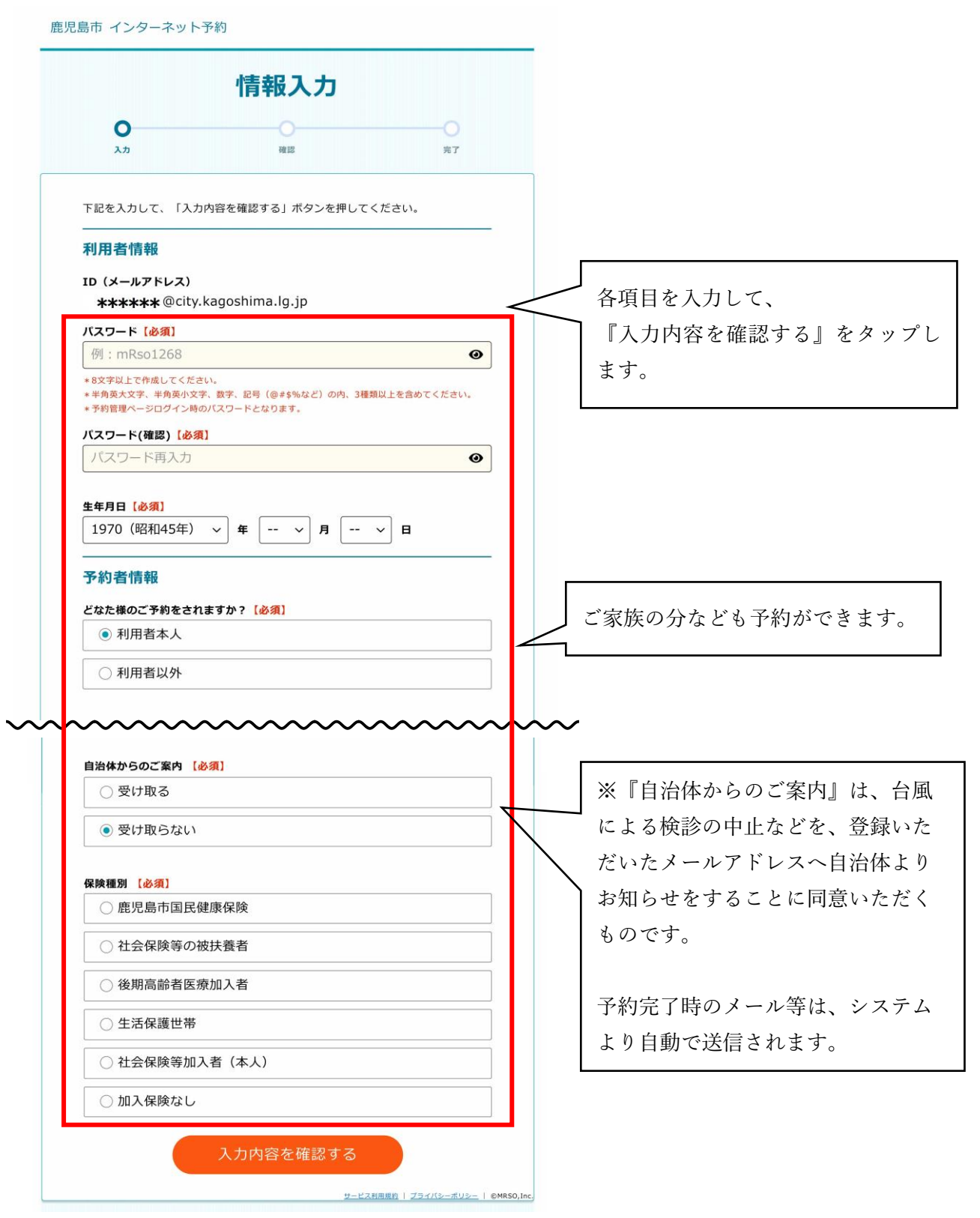

# 検診選択 受診する検診の選択①(予約者の選択)

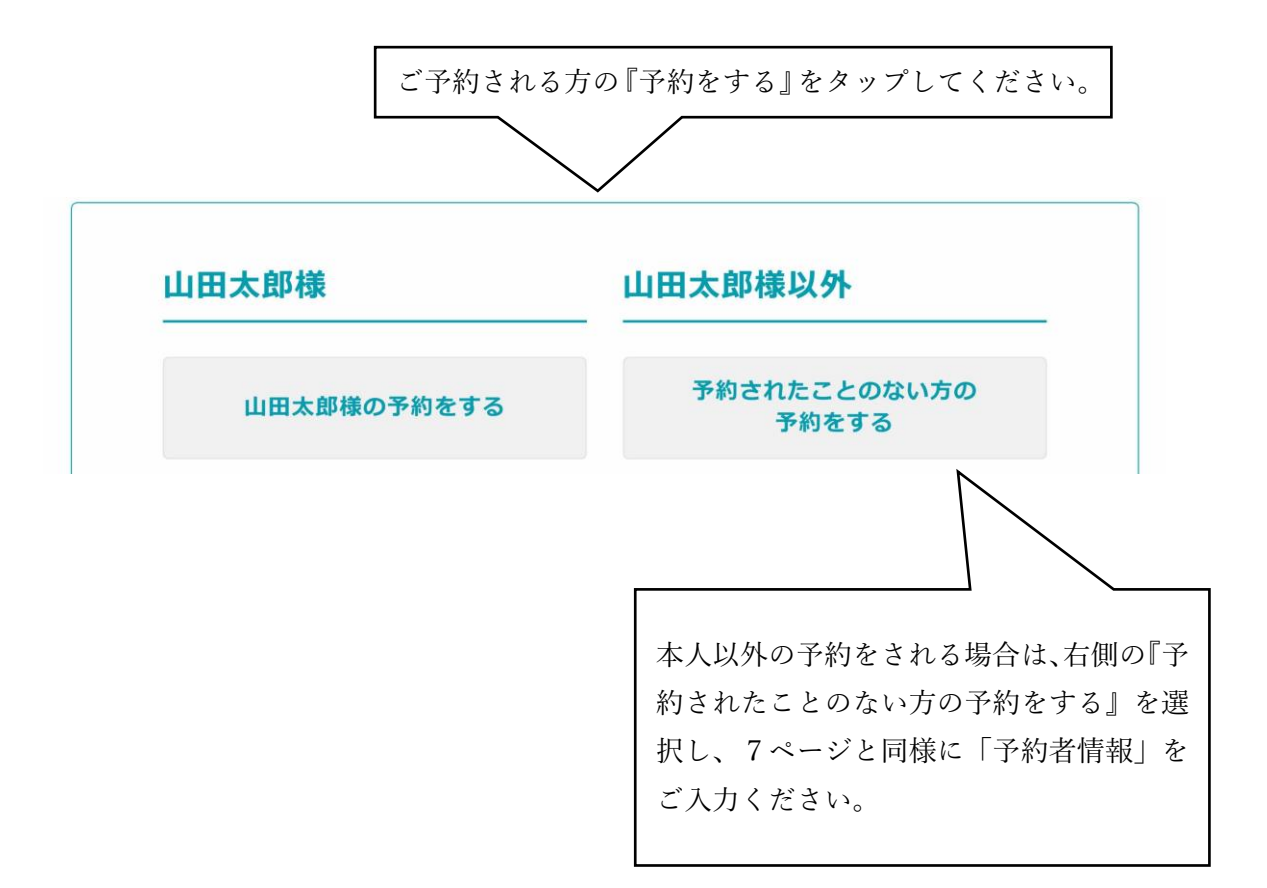

#### 検診選択 受診する検診の選択②(コースの選択)

\_ 鹿児島市 インターネット予約 コース選択 O コース選択 会場選択 日時選択 確認 完了 コース内容をお選びください。 ] 胃がん・腹部超音波検診 り 詳細 《内容》 胃がん検診(胃部エックス線検査)、腹部超音波検診 子宮がん・乳がん検診 ♀ 詳細 《内容》 子宮がん検診、乳がん検診 胃がん・腹部超音波検診(女性のみ受付 り 詳細 日) (古空) 受診を希望する検診(コース)を選択してください。受診できる検診が表示されます。 胃がん・腹部超音波検診は、胃がん検診(胃部エックス線検査)と腹部超音波検査を同 時に受診ができます。 子宮がん・乳がん検診は、子宮がん検診と乳がん検診を同時に受診ができます。(40 歳未満の助成は子宮がん検診のみ) 胃がん・腹部超音波検診(女性のみ受付日)は、女性のみの受付となります。 「胃がん・腹部超音波検診」と「子宮がん・乳がん検診」はそれぞれ、予約を完了させ てください。

# 検診選択 受診する検診の選択③(検診の選択)

| 児島市 インターネット予約                                                                                                    |                                                    |
|----------------------------------------------------------------------------------------------------|----------------------------------------------------|
| コース選択<br>コース選択 会場選択 日時選択 確認                                                                                                    | -О<br>ят                                           |
| コース内容をお選びください。                                                                                                    |                                                    |
| <ul> <li>         ・         腹部超音波検診          (内容)<br/>町がん検診(胃部エックス線検査)、腹部超音波検診      </li> </ul>                                                                                                    |                                                    |
| 予約を希望される内容をお選びください。                                                                                                    | <b>F</b>                                           |
| ✔ ■がん検診(胃部エックス線検査)                                                                                                    | 受診を希望される検診項目にチェックマーク                               |
| 内容》<br>胃部エックス線検査(バリウム使用)                                                                                                    | を入れてください。                                          |
| 【注意事項】<br>コースの詳細またはいまいま帯診察の15Pをデ練のください                                                                                                    | チェックマークを入れ終わりましたら、『決                               |
| [検診料]                                                                                                    | 〕 定』をタップします。                                       |
| 1,000円<br>次の1~4のいずれかに該当する方は検診料が無料になります。<br>該当番号の右記の書類を受診受付時に原本で提示してください。<br>1.今年度70歳以上の方・・・保険証、敬老バス等の年齢確認ができるもの<br>2.後期高齢者医療制度にご加入の方・・・後期高齢者医療被保険者証<br>3.生活保護世帯の方・・・生活保護受給証<br>4.市民税非課税性帯の方(下記のどちらかひとつ)<br>〇介獲保険料納入通知書等(本人名義に限る)の所得区分に「第1段階」から「第3<br>段階」と記載されているもの<br>〇本市が先行るず非要祝証明書(市保健事業用・本人名義に限る)※コンビニ交付<br>はできません。(本庁資産税課または各支所税務課で発行される令和5年度のも<br>の。)検診用は無料で取得できます。                                                                                                    | 検診の注意事項については、本画面のコース<br>の詳細またはいきいき受診券をご確認くださ<br>い。 |
| <ul> <li>         Parabalan (Paraba)         Image:         Image:         Image</li></ul> |                                                    |
| 《内容》<br>周がん検診(胃部エックス線検査)、腹部超音波検診                                                                                                    |                                                    |
| サービス利用規約   プライバシーボリミ                                                                                                    | ∠_   ©MRSO,Inc.                                    |

# 会場選択 受診する会場の選択

鹿児島市 インターネット予約

 $\equiv$ 

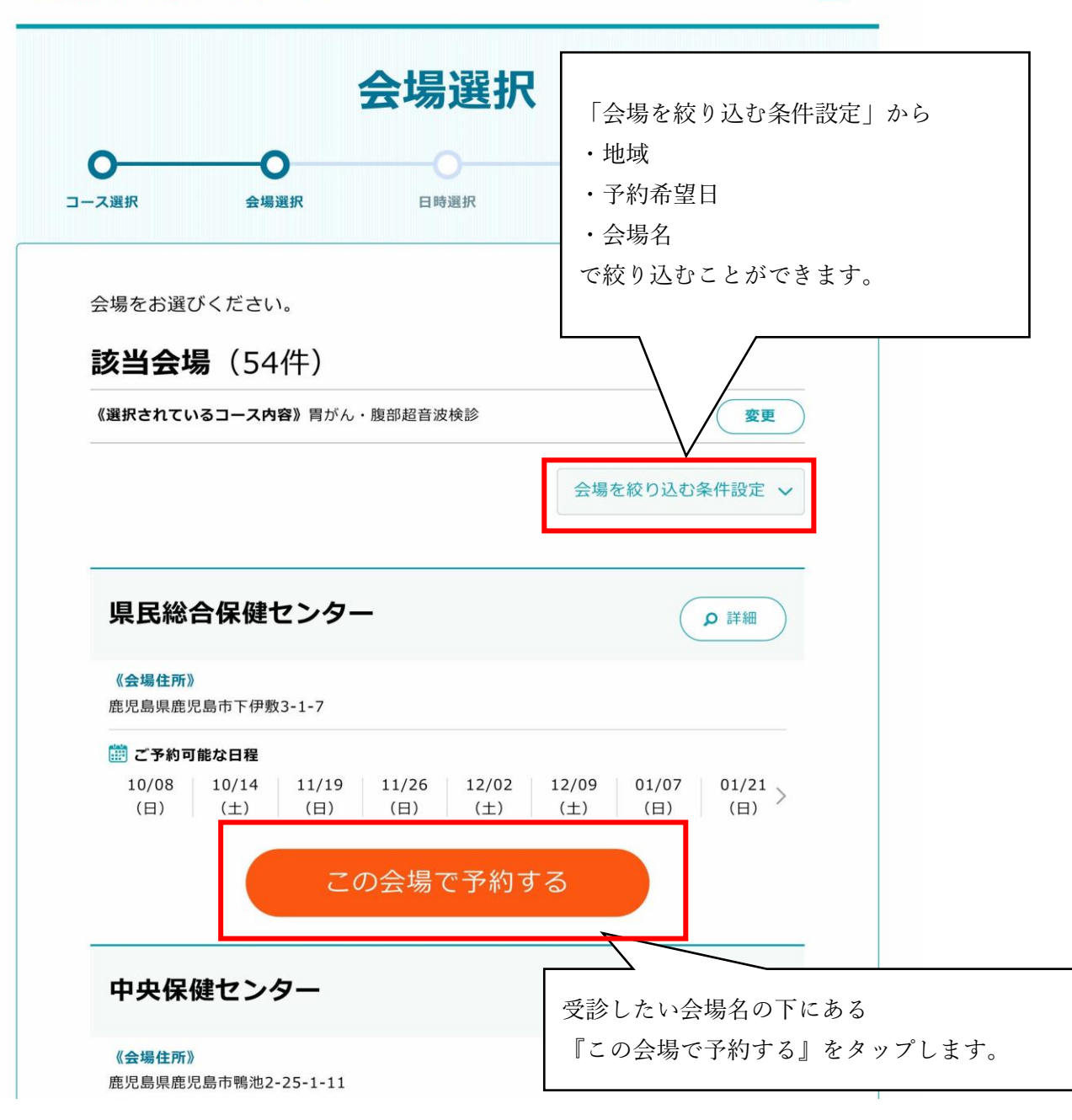

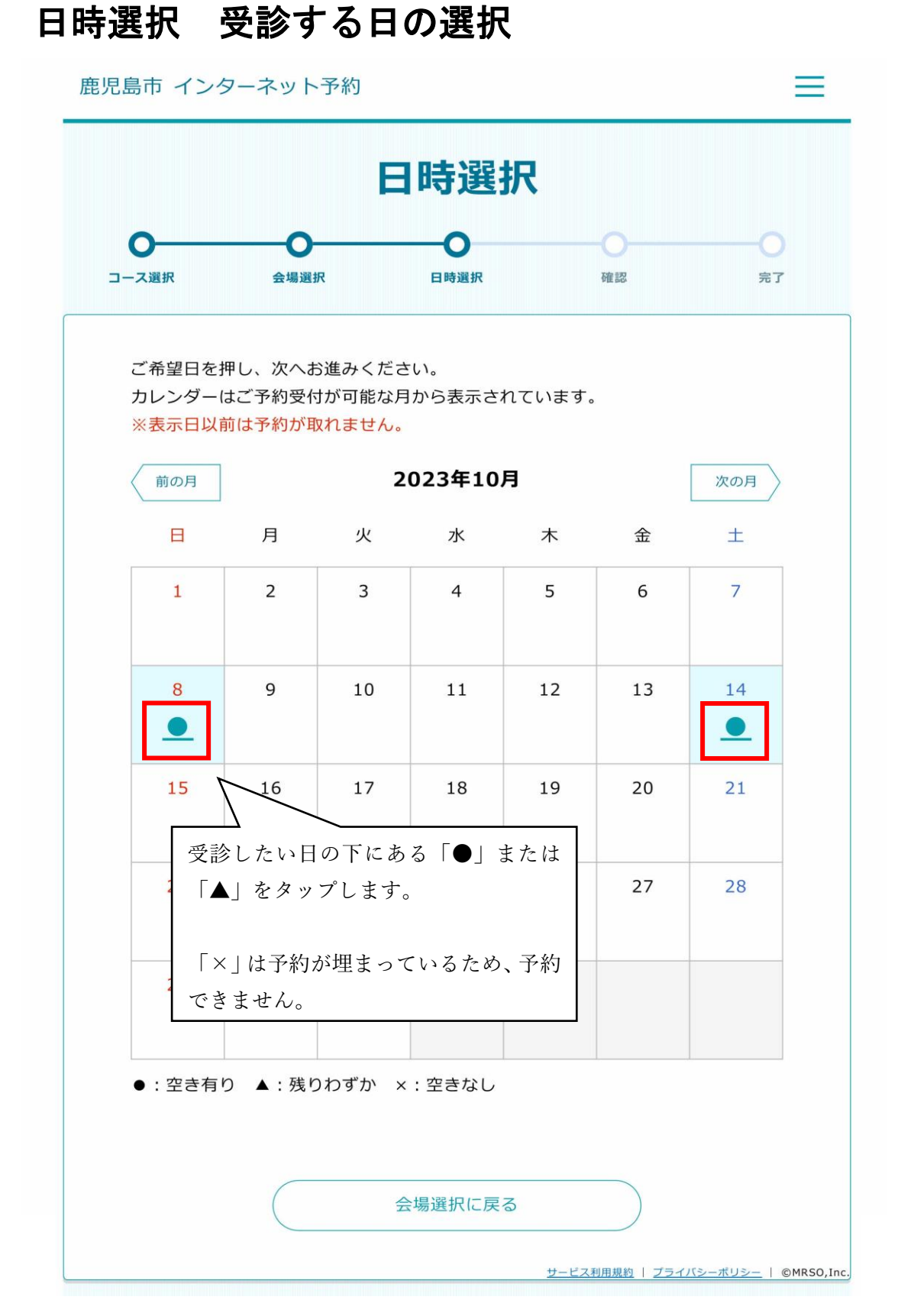

# 日時選択 受診する時間の選択

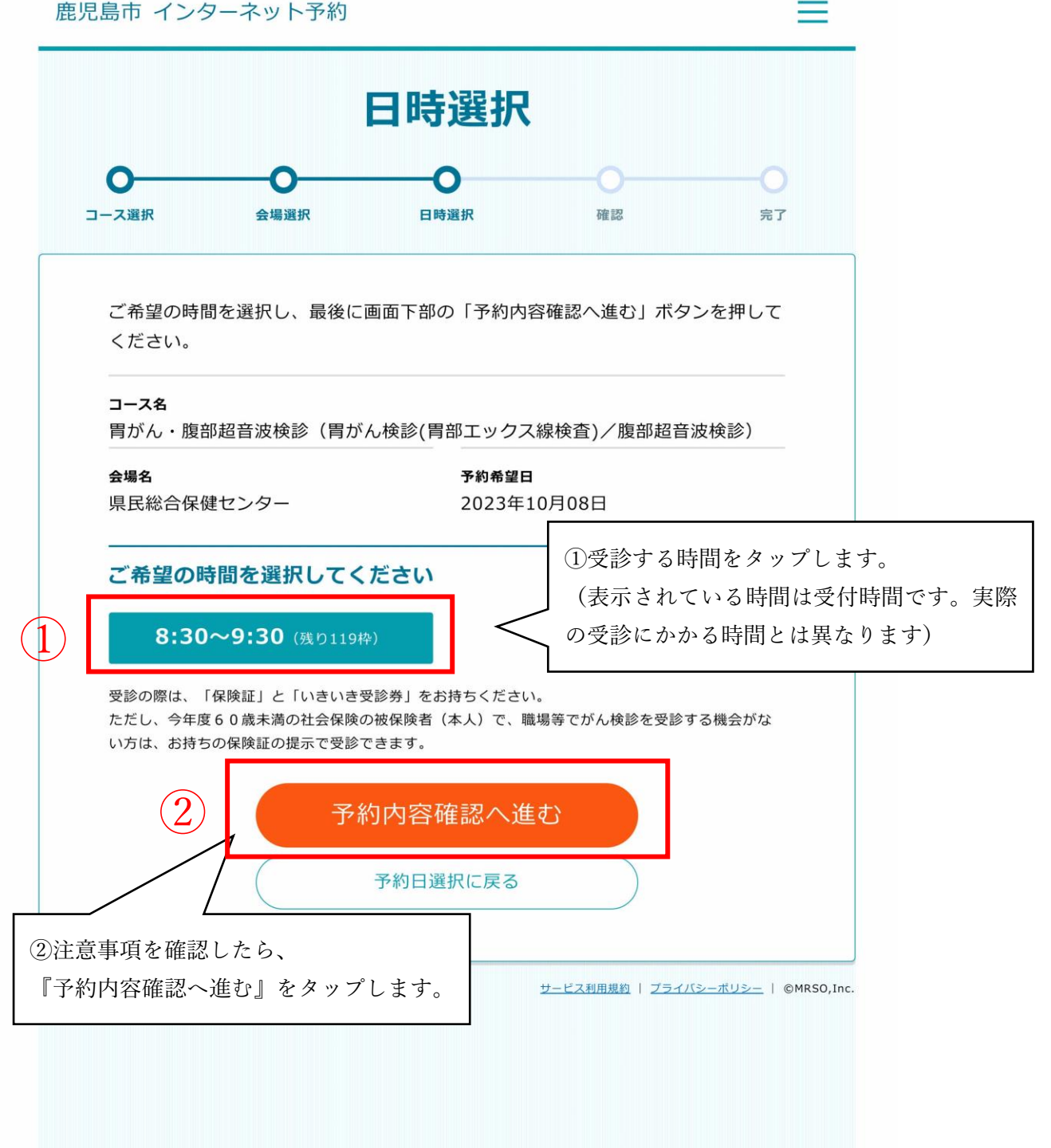

| 島市 インターネット予                             | 約                        |          | Ξ                                     |          |
|-----------------------------------------|--------------------------|----------|---------------------------------------|----------|
|                                         | 内容確認                     |          |                                       |          |
| O         O           -ス選択         会場選択 | <b>〇</b><br>日時選択 確認      |          | ————————————————————————————————————— | _        |
| また                                      | 予約は完了していません              |          |                                       |          |
| 入力内容をご確認の上、間<br>ください。                   | 違いがなければ画面下部の「予約する        | る」ボタンを   | を押して                                  |          |
| 予約情報                                    |                          |          | _                                     |          |
| <b>コース名</b><br>胃がん・腹部超音波検<br>音波検診       | 診/胃がん検診(胃部エックス約          | □-:      | <sup>又変更</sup><br>腹部超                 |          |
| <b>会場名</b><br>県民総合保健センター                |                          | 会場       | 変更                                    |          |
| <b>予約希望日</b><br>2023年10月08日 8:          | 30~9:30                  |          | 変更                                    |          |
| 予約者情報                                   |                          | 予約者      | 青報変更                                  |          |
| お名前 (フリガナ)                              | テスト 花子 (テスト ハナニ          | )        |                                       |          |
| 性別                                      | 女性                       |          |                                       |          |
| 生年月日                                    | 1970年(昭和45年)02月0         | 2日       |                                       |          |
| 住所                                      | 〒892-8677<br>鹿児島市山下町11-1 |          |                                       |          |
| 日中連絡可能な電話番号                             | 099-803-6927             |          |                                       |          |
| 保険種別                                    | 社会保険等の被扶養者               |          |                                       |          |
| サービス利用規約                                | 同意する                     |          |                                       |          |
|                                         | 予約する                     | <b>L</b> | 入力内容                                  | を確認し、間違い |
|                                         |                          |          |                                       |          |

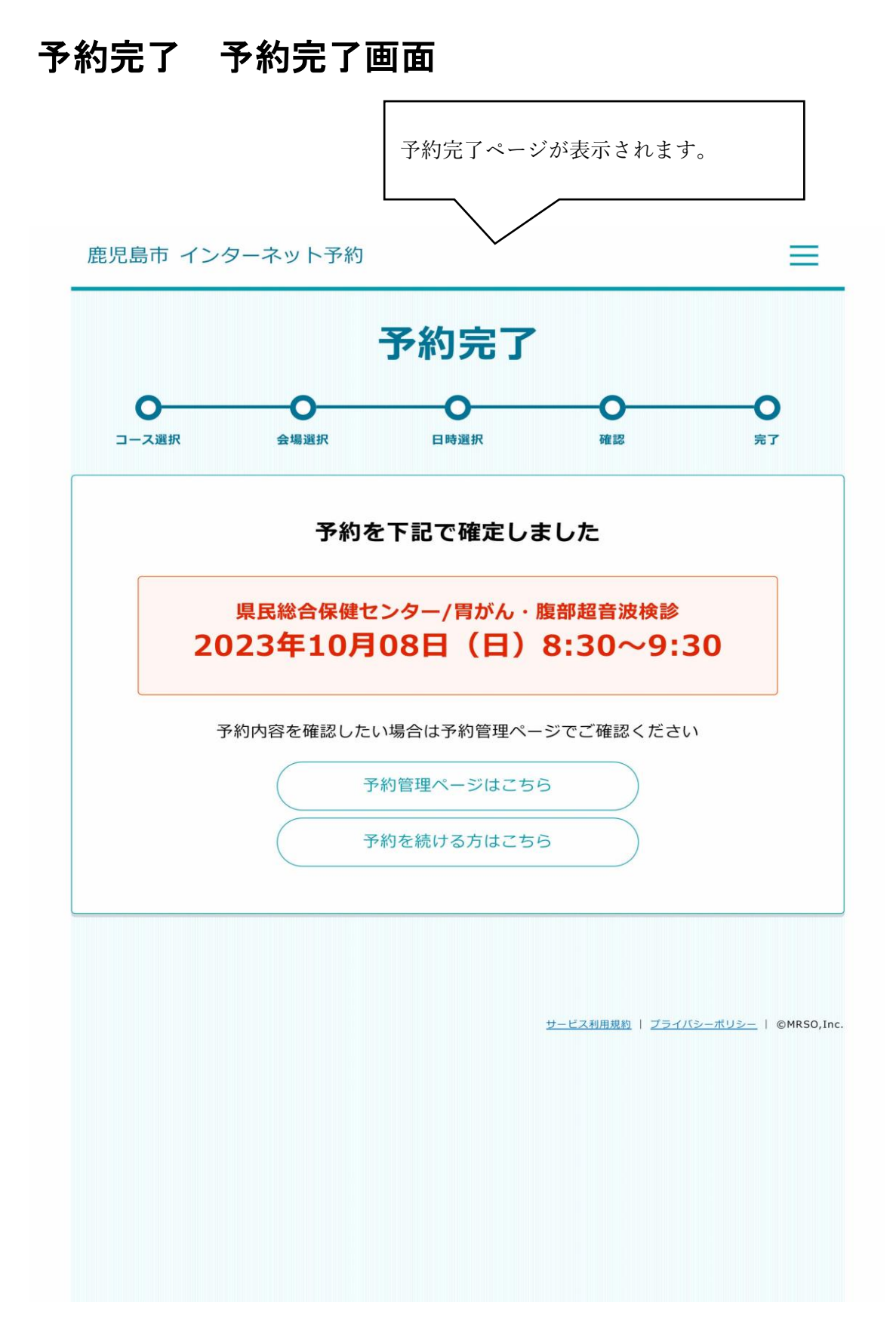

# 予約完了 予約完了メール

0

info@kenshin.mrso.jp ご予約を承りました【鹿児島市】 登録したメールアドレスに、 予約完了メールが届きます。

鹿児島市 がん検診 WEB 予約内容のご案内

テスト花子様

この度は、鹿児島市 がん検診 WEB 予約サービスにて ご予約をいただき、誠にありがとうございます。 ご予約内容をご確認ください。

ご予約の内容(ご予約番号105)

ご予約日:2023年10月8日 ご予約時間:8:30~9:30 予約考名:テスト花子 会場:県民総合保健センター コース:胃がん・腹部超音波検診 検査:胃がん検診(胃部エックス線検査)/腹部超音波検診

当日はいきいき受診券が必要となります。保険証と合わせてお持ちください。 ただし、今年度60歳未満の社会保険の被保険者(本人)で、職場等でがん検診を受診する 機会がない方は、お持ちの保険証の提示で受診できます。 また、小学校、中学校、公民館等の検診会場には受診者用の駐車場は用意しておりません。 徒歩または公共交通機関をご利用ください。

# 変更・キャンセル 予約の変更・キャンセル

 $\equiv$ 

|                                             | 予約管理ページ                                   |
|---------------------------------------------|-------------------------------------------|
| 予約はこちらから                                    | 山田太郎様の予約<br>L予約者情報変更                      |
| <b>勤予約情報</b>                                | ー<br>リスト太郎様の予約<br>L 予約者情報変更               |
| テスト花子様の予約                                   | リスト花子様の予約           更           L予約者情報変更  |
| 予約日:2023年10月08日(日)                          | リスト美智子様の予約<br>L 予約者情報変更                   |
| <b>予約日</b><br>2023年10月08日(日) 8:30~9:30      | テスト太郎様の予約<br>L 予約者情報変更                    |
| <b>コース内容</b><br>胃がん検診(胃部エックス線検査)<br>腹部超音波検診 | テスト花子様の予約<br>L 予約者情報変更                    |
| <b>会場名</b><br>県民総合保健センター                    | 予約の変更・キャンセルにつ<br>は、予約管理ページから行えま           |
| コース内容・会場を変更する                               | 予約管理ページは、2回目以降                            |
| 日時のみ変更する                                    | グインの際、最初に表示されま                            |
| この予約をキャンセルする                                |                                           |
| 過去の予約 ~                                     | ※受診日が過ぎたご予約につは、二重受診を防止するため、<br>ンセルができません。 |
| キャンセル済 ~                                    | 当日受診ができず、ご予約が残<br>ままの場合、下記までお問合せ          |
| サービス系                                       | さい。                                       |